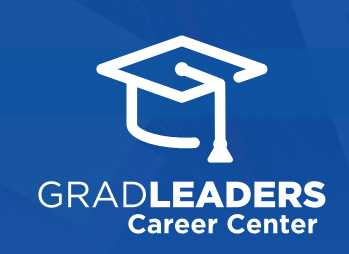

## QuickStart Guide for Admins

## **Create Email Template**

From the email composition pop-up, create your email by entering **Subject** and **Email Body** 

| Selected Template: | No Template Change Template                                                                         | <ul> <li>Documents</li> </ul> |
|--------------------|----------------------------------------------------------------------------------------------------|-------------------------------|
| From:              | rpratt@gradleaders.com                                                                              | Sprint Demo Test 1            |
| To:                | 5005 Student(tr)(s)                                                                                 | ▼ Variables Default \$        |
| cc:                | CC Me                                                                                               |                               |
| BCC:               |                                                                                                    |                               |
| Email Subject:     |                                                                                                    |                               |
|                    |                                                                                                    |                               |
|                    | General Date Grander W                                                                              | sels0 Characters0             |
| Attachmants        | Elizabelli Indi Gresser II                                                                          | ordu (Crayden 0               |
| Attachments:       | Elicone Binth, Queedou W<br>Chose File No file chosen<br>Chose File No file chosen                  | urde 0 Granders 0             |
| Attachments:       | Storms Difft Gilveder W<br>Descrift in Mit doen<br>Chowstrift in Mit doen<br>Chowstrift in Mit doen | ands & Charactery &           |

Click **Save Email** to save this email as a template

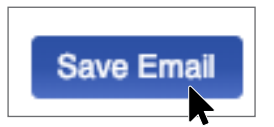

Name the email and mark it available for **Public**, **Protected** or **Private Access** 

| Name:     |   |  |
|-----------|---|--|
| Access:   |   |  |
| / Public  | • |  |
| Protected |   |  |

## The next time you create an email start from the **Selected Template**

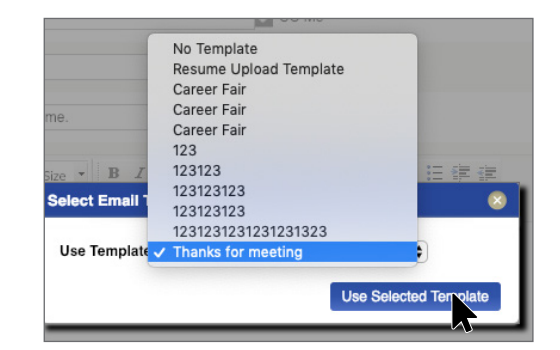

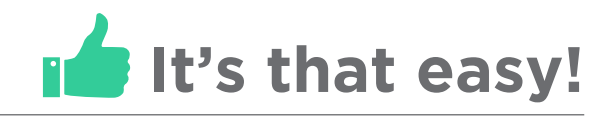